# 2023年度高校入試 ウェブ出願について

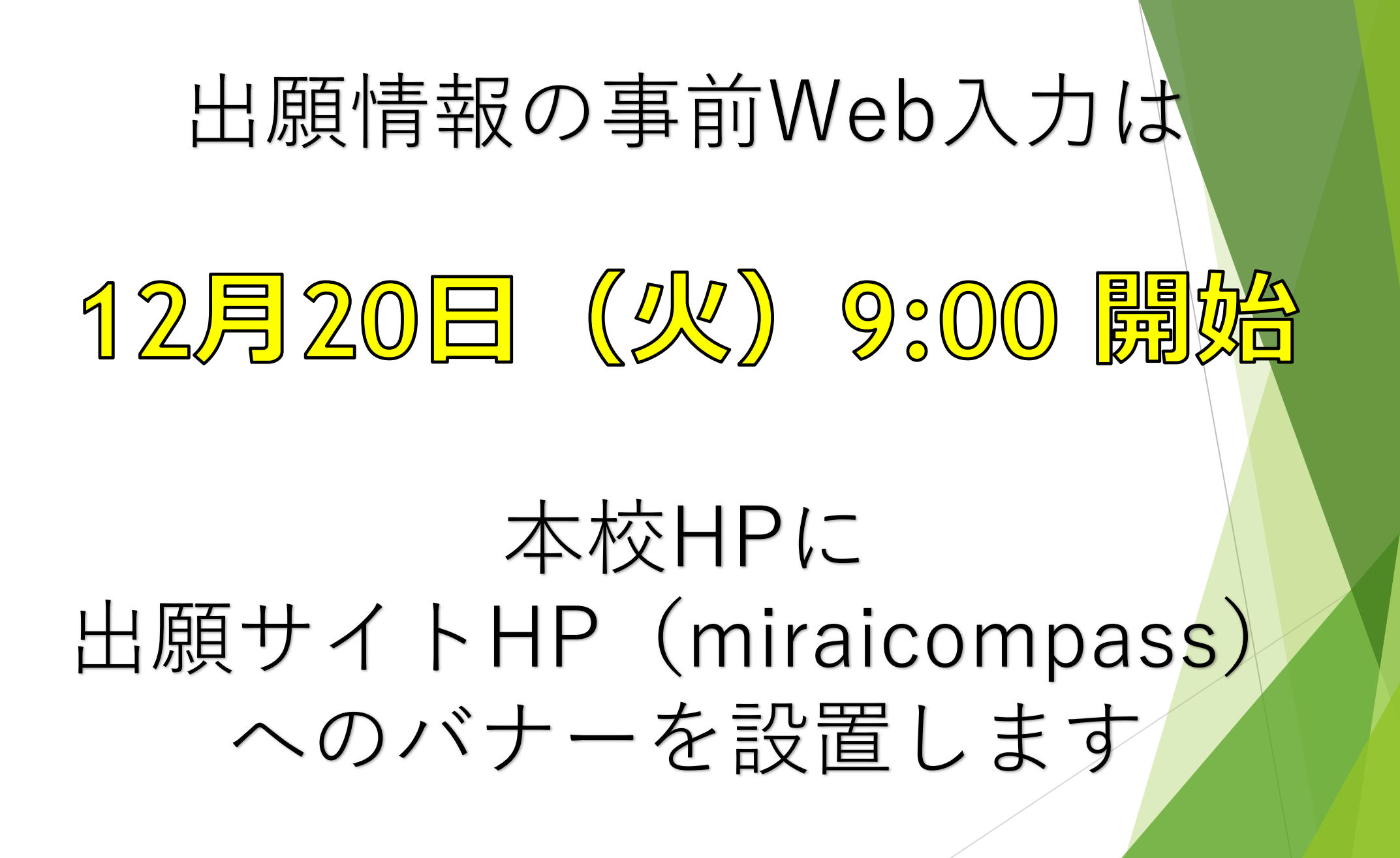

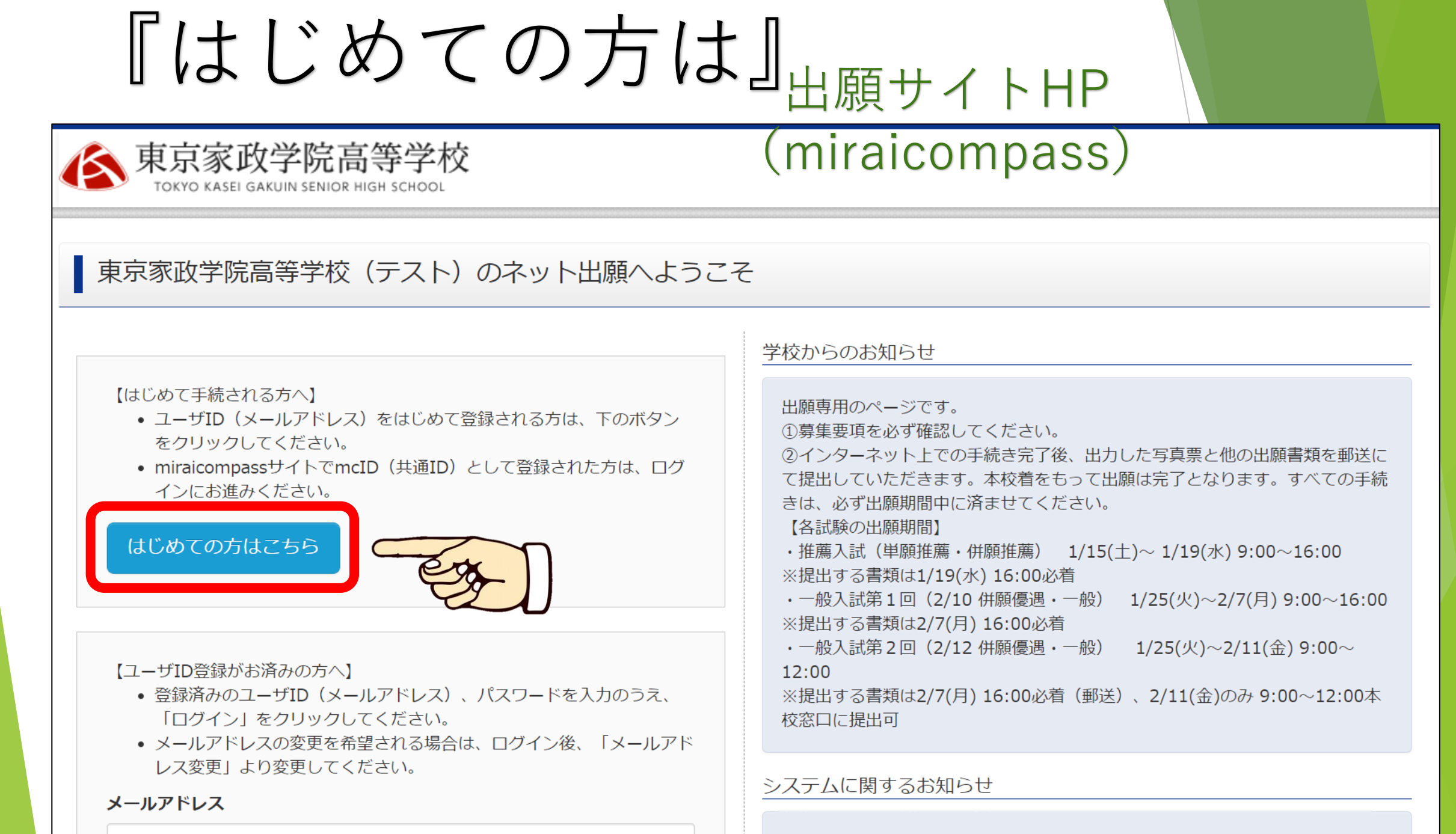

email

## 『E-mail送信』

E-mail送信(ユーザ登録用確認コード送信) Step1 ユーザIDとしてご利用いただくご自身の受信可能なメールアドレスを入力して、「送信」ボタンを押してくださ い。 入力されたメールアドレス宛てにユーザ登録用の確認コードを送信します。 メールが届きましたら、メールに記載された確認コードを入力し、パスワード登録(本登録)を行ってください。 (確認コードの有効期間は20分です) ※登録いただいたメールアドレスに、学校からの緊急連絡などを送信することがございます。 ※登録いただいたメールアドレスを公開する、または第三者に提供することはありません。 ※「利用規約」をご確認いただいたのち、ご利用ください。 メールアドレス ebinuma@

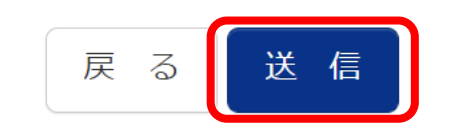

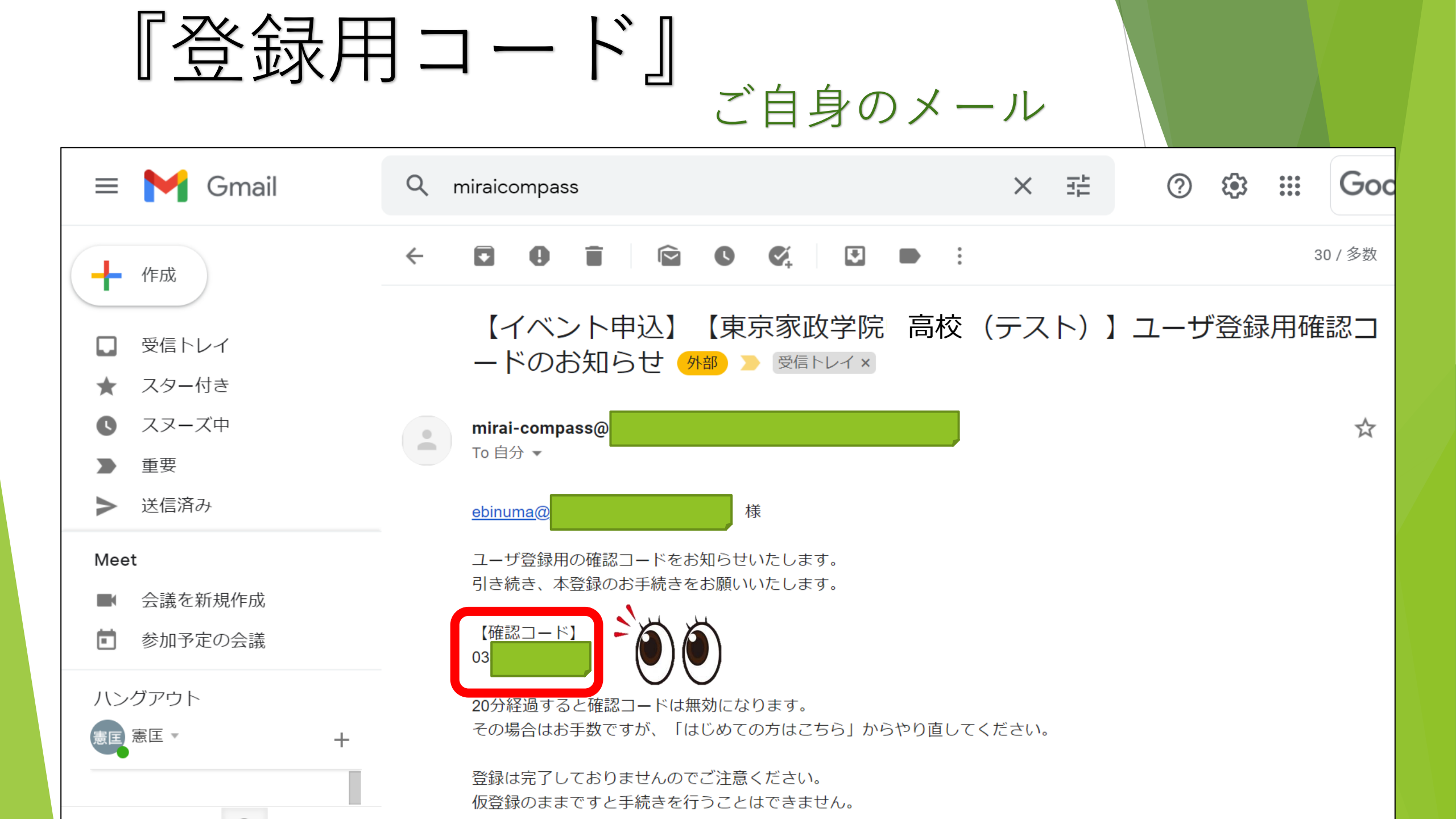

『確認コード入力』

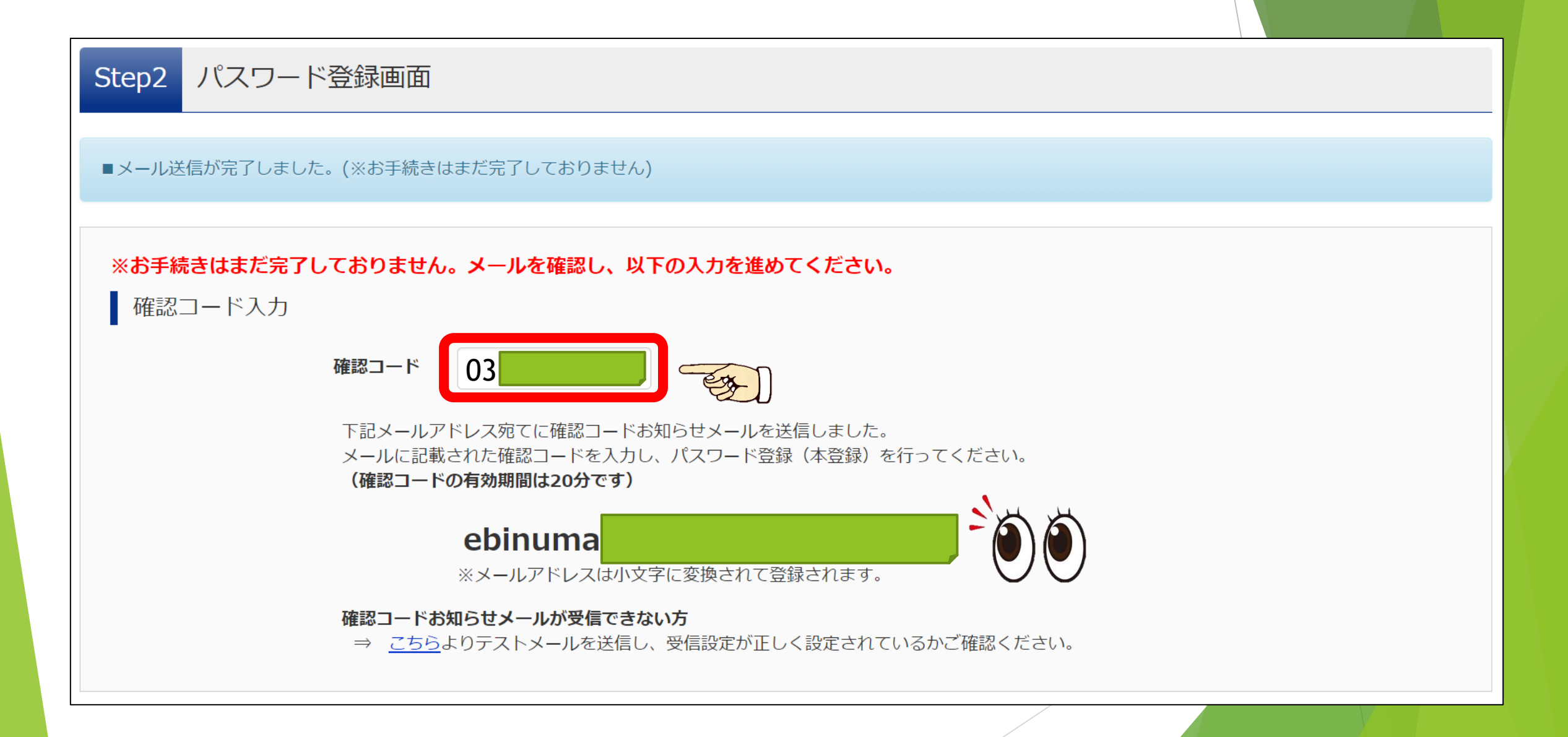

『パスワード作成・登録

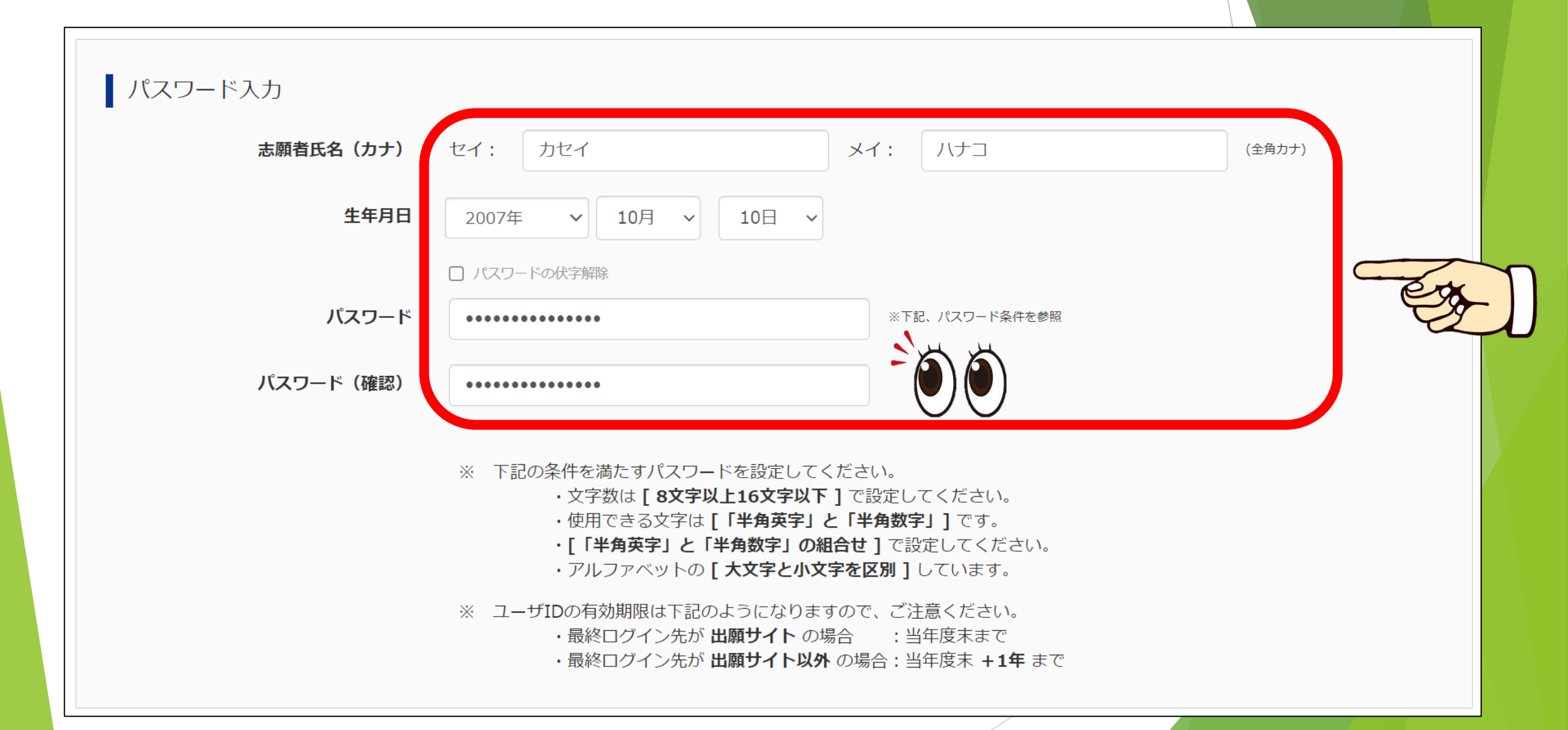

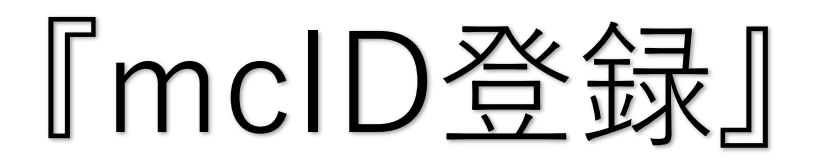

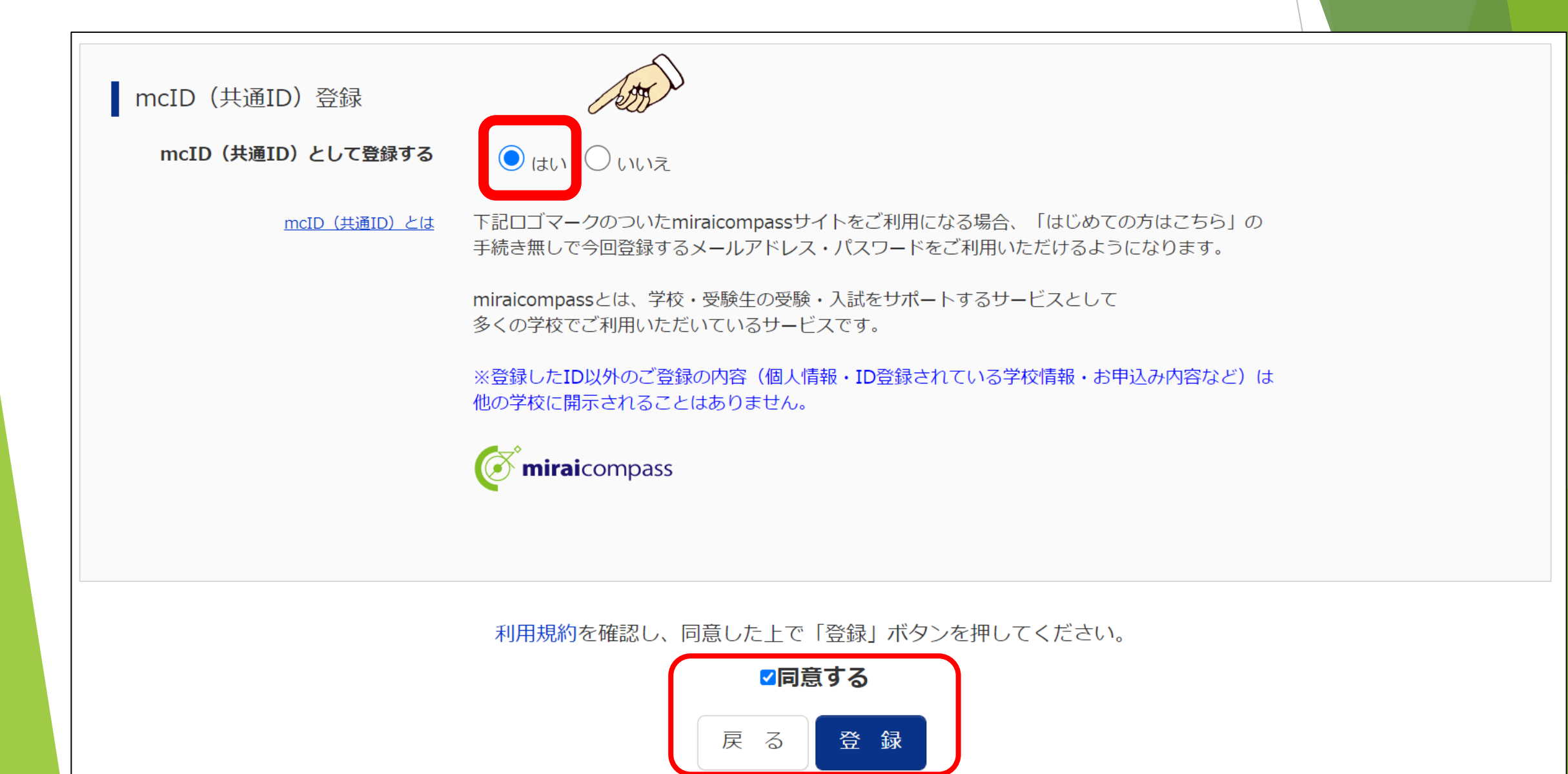

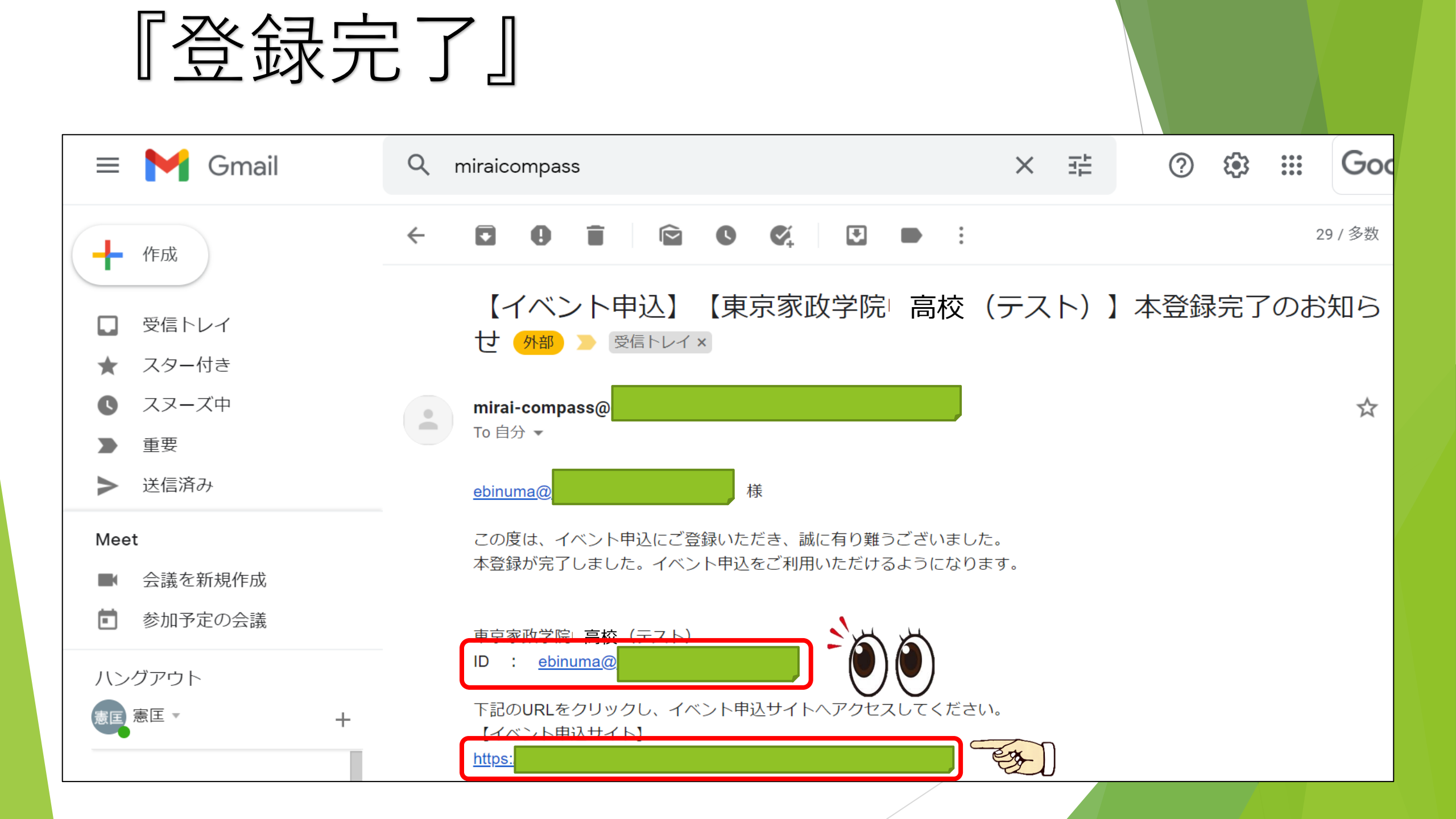

『ログイン』

### 出願サイトHP (miraicompass)

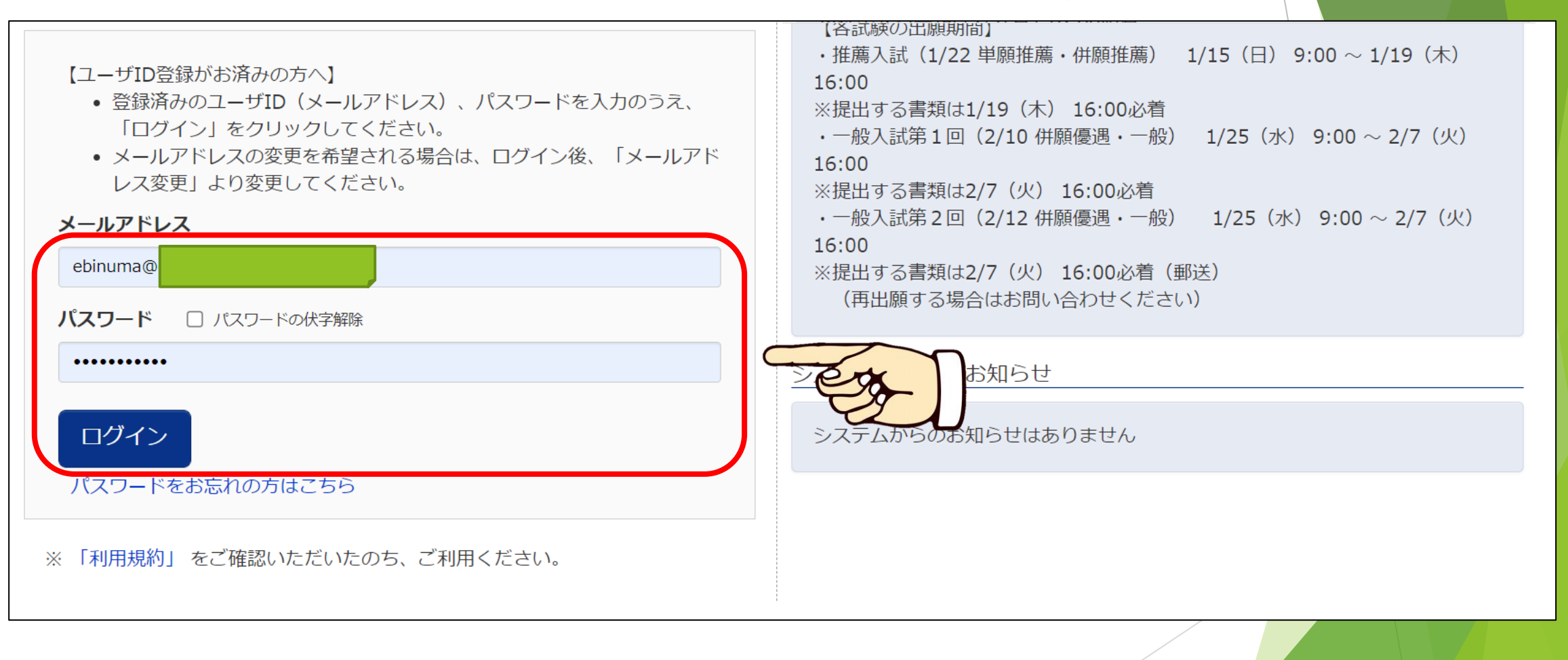

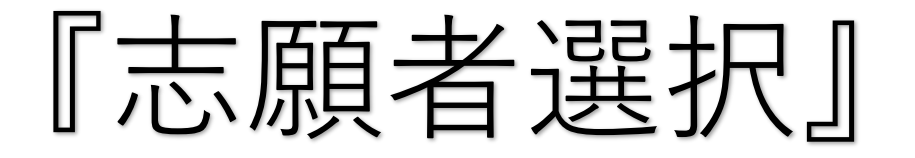

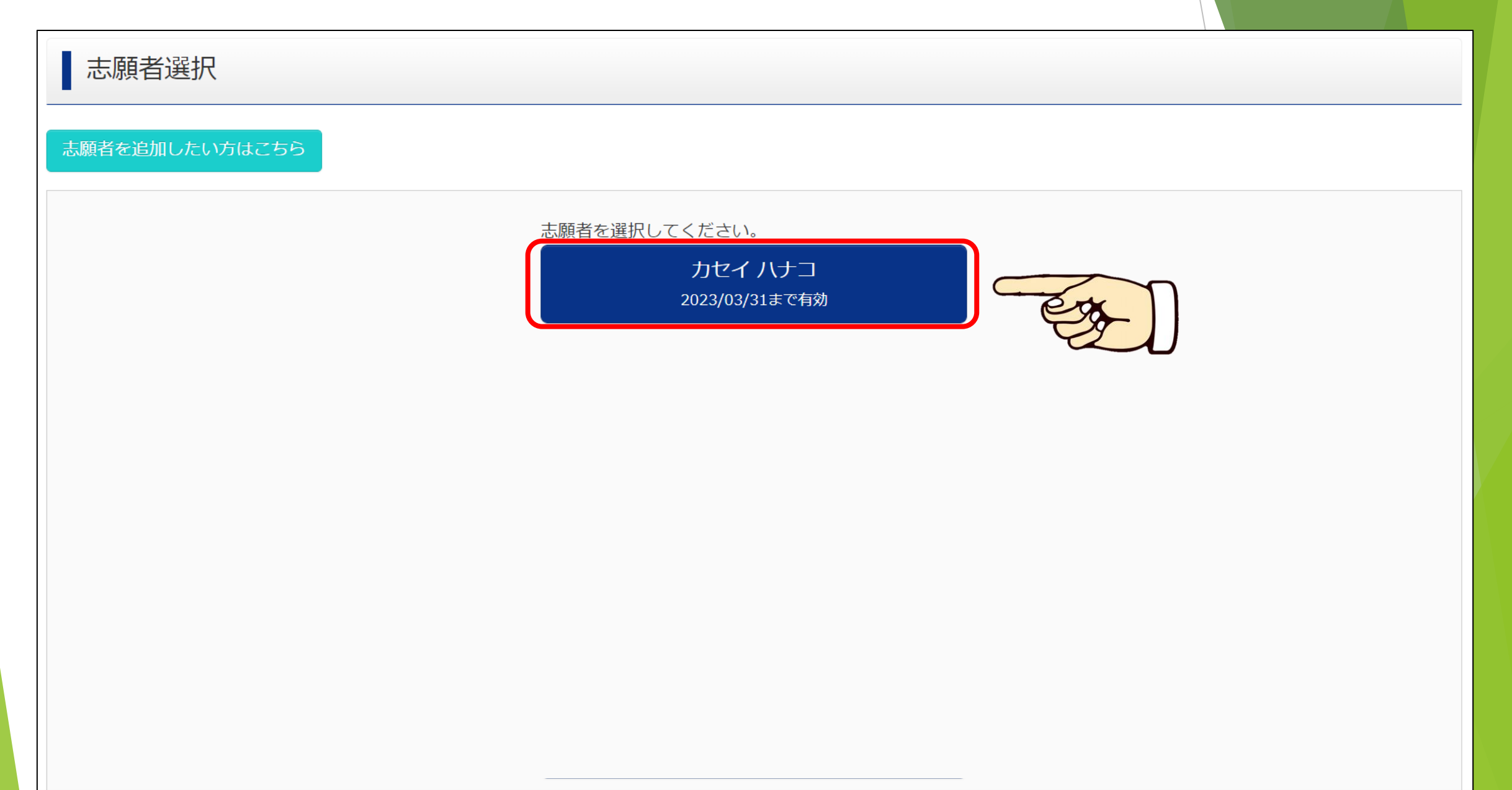

『顏写真登録』 出願サイトマイページ

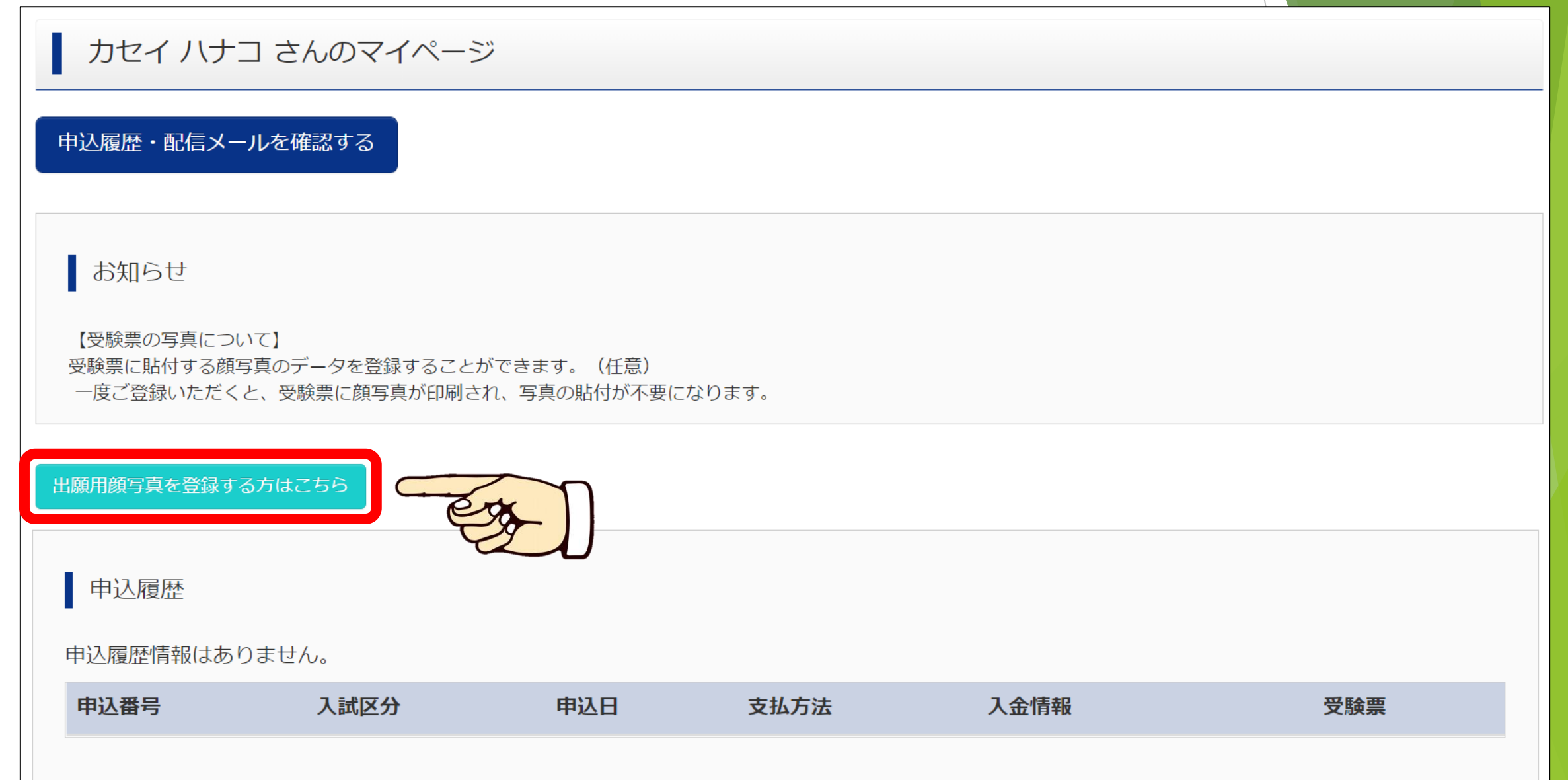

『顔写真アップロード』

お知らせ

【受験票の写真について】 受験票に貼付する顔写真のデータを登録することができます。(任意) 一度ご登録いただくと、受験票に顔写真が印刷され、写真の貼付が不要になります。

出願用顔写真エリアを閉じる

出願用顏写真(任意)

出願用顔写真を任意で登録できます。 出願用顔写真を登録すると、受験票に写真欄がある場合、写真付受験票がご利用いただけます。

ログインしているメールアドレスはmcID(共通ID)として登録されています。 出願用顔写真を登録すると、他のmiraicompassサイトで出願する際も同じ顔写真が利用できます。 (再度、写真登録していただく必要がなくなります)

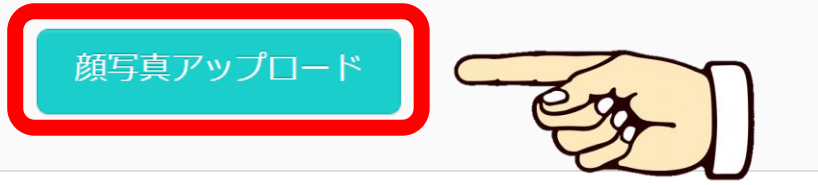

『写真登録』

#### 顔写真アップロード

アップロードする顔写真ファイルについて

写真の規定(サイズ、ファイル形式等)はこちら

カセイ ハナコ さんの顔写真

登録されていません。

写真の登録手続きへ進む

マイページへ

『ファイル選択』

## 志願者の写真 (背景なし・帽子なし・カラー・3ヵ月以内) のデータを用意してください

| Step1 写真を選ぶ                     |      |
|---------------------------------|------|
|                                 | <br> |
| 出願用の写真を選択してください。                |      |
| 写真の規定(サイズ、ファイル形式等)はこちら          |      |
| 出願写真を選択<br>ファイルを選択<br>カセリーヌ.jpg |      |

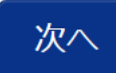

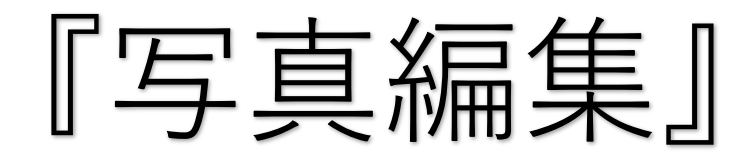

## 上半身が収まるように調整してください

Step2 写真を編集

写真を編集し、「登録する写真をチェック」ボタンを押してください。

写真の規定(サイズ、ファイル形式等)はこちら

#### 以下の手順で、写真を編集してください。

- 「回転」ボタンで写真を縦向きにする。(既に縦向きの場合は不要)
- 「切り抜き範囲」を写真に合わせる。
- 「切抜イメージを表示」ボタンで写真を確認する。
- 「登録する写真をチェック」ボタンを押す。

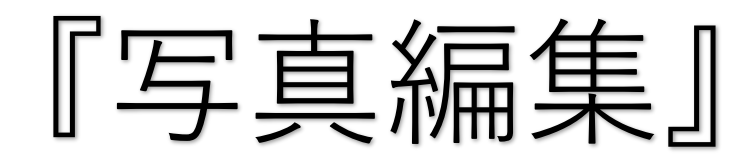

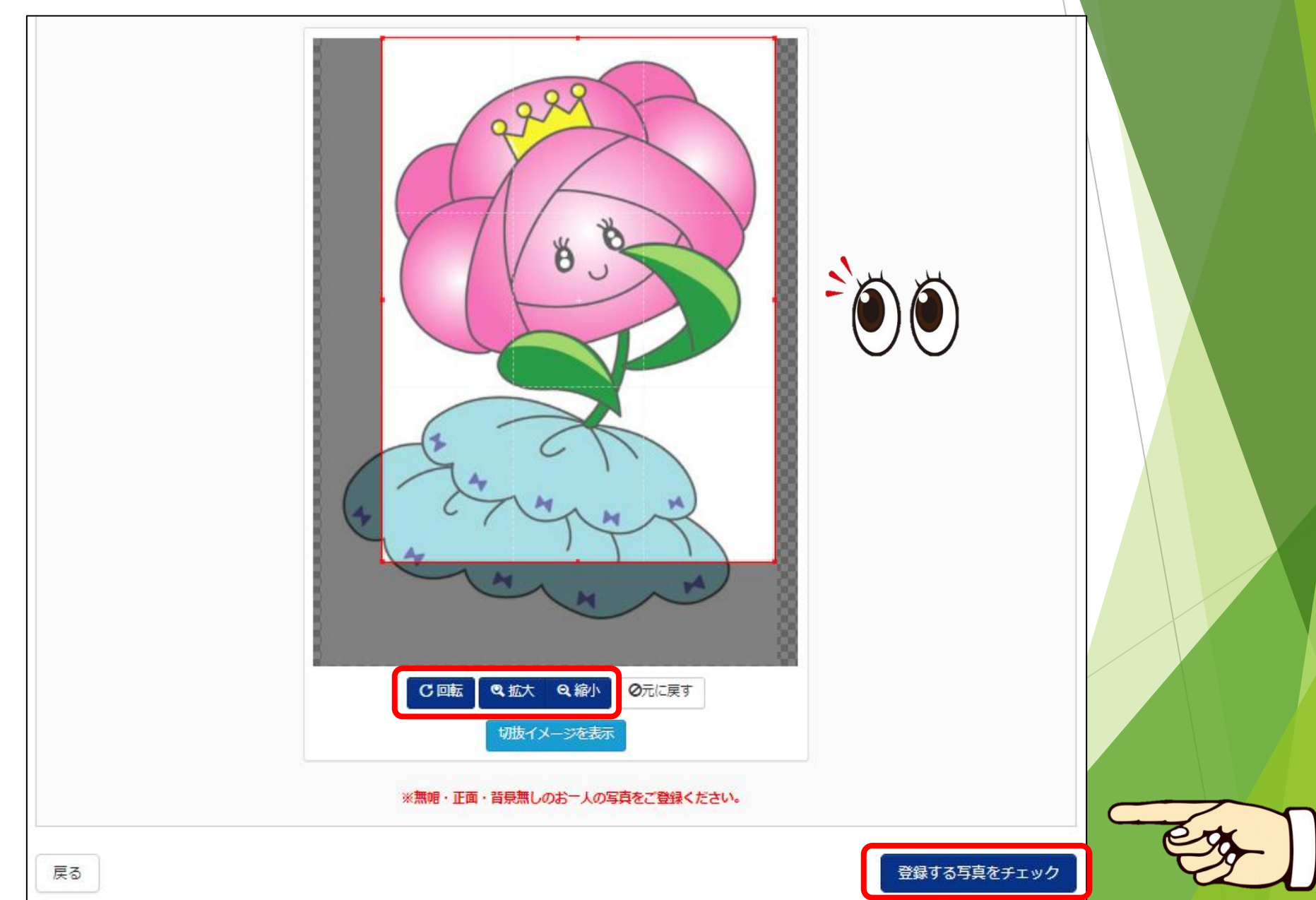

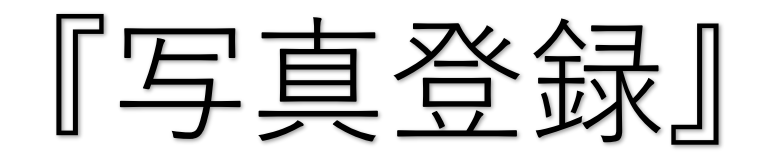

| Step3 登録確認         この写真を登録します。よろしいですか?         写真の規定(サイズ、ファイル形式等)はこちら |  |
|-----------------------------------------------------------------------|--|
|                                                                       |  |
| 写真を登録する                                                               |  |

## 『写真登録完了』

顔写真アップロード

■写真の登録が完了しました。

アップロードする顔写真ファイルについて

写真の規定(サイズ、ファイル形式等)はこちら

カセイ ハナコ さんの顔写真

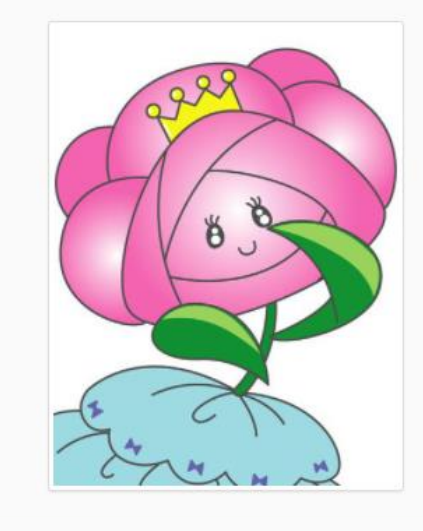

| 初回登録日時           | 最終登録日時           | 登録回数 |
|------------------|------------------|------|
| 2022/09/05 13:02 | 2022/09/05 13:02 | 10   |

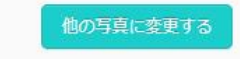

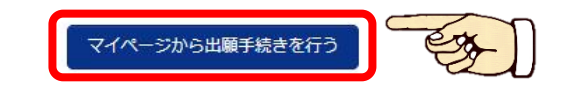

『新規申し込み』 出願サイトマイページ

| お知らせ                                |                                         |                              |                                          |                    |     |
|-------------------------------------|-----------------------------------------|------------------------------|------------------------------------------|--------------------|-----|
| 【受験票の写真につ<br>受験票に貼付する顔<br>一度ご登録いただく | いて】<br>写真のデータを登録すること;<br>くと、受験票に顔写真が印刷さ | ができます。(任意)<br>れ、写真の貼付が不要に    | なります。                                    |                    |     |
| 出願用顔写真を確認/                          | 変更する方はこちら                               |                              |                                          |                    |     |
| 申込履歴                                |                                         |                              |                                          |                    |     |
| 申込履歴情報はあ                            | りません。                                   |                              |                                          |                    |     |
| 申込番号                                | 入試区分                                    | 申込日                          | 支払方法                                     | 入金情報               | 受験票 |
|                                     |                                         |                              |                                          |                    |     |
|                                     | <b>1</b> つの<br>画面右                      | メールアドレスで、双子が<br>上メニューの「志願者情報 | など複数名の出願を行う場<br>報変更」をクリックし、志<br>新規申込手続きへ | 合、<br>願者を追加してください。 |     |

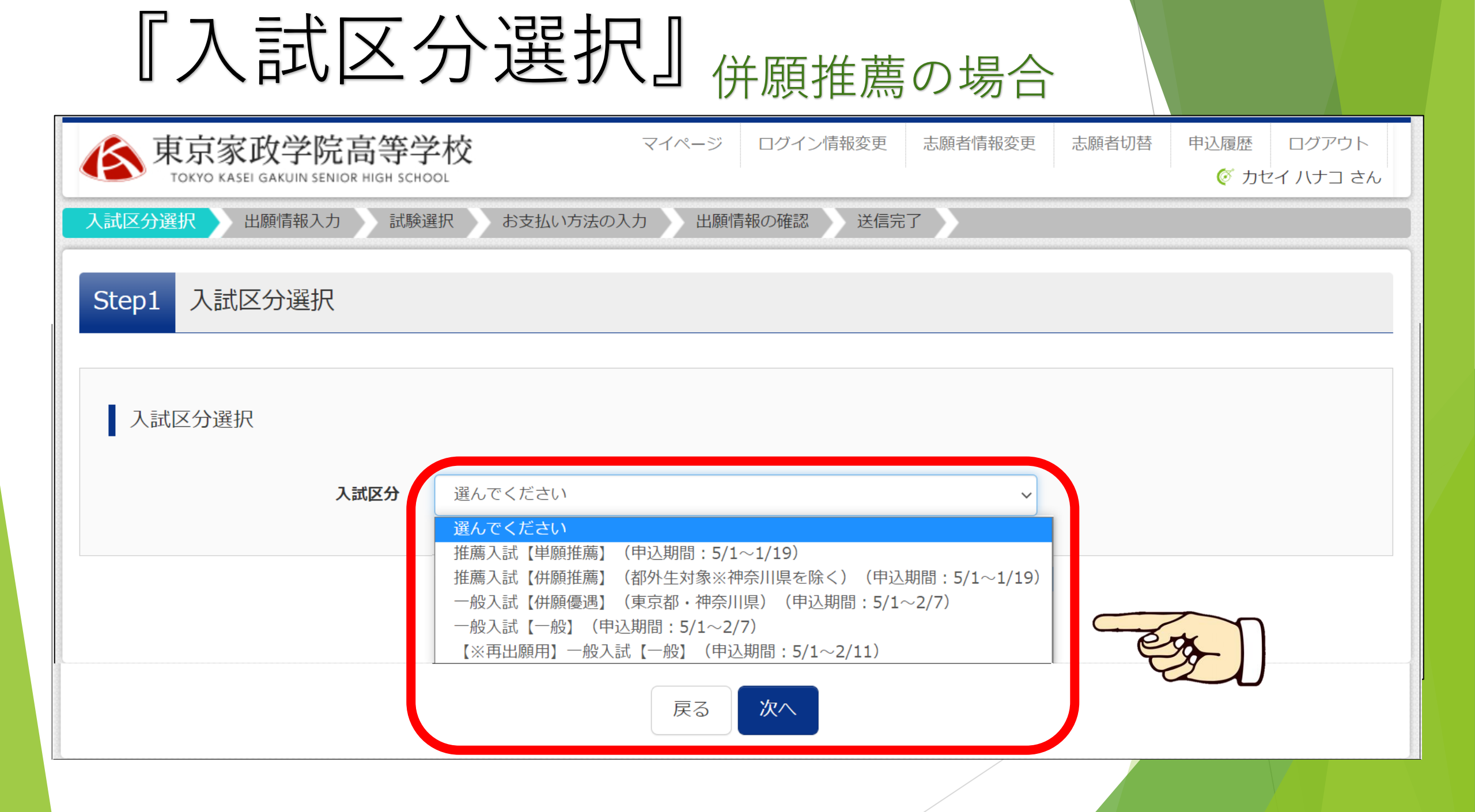

『規約同意』

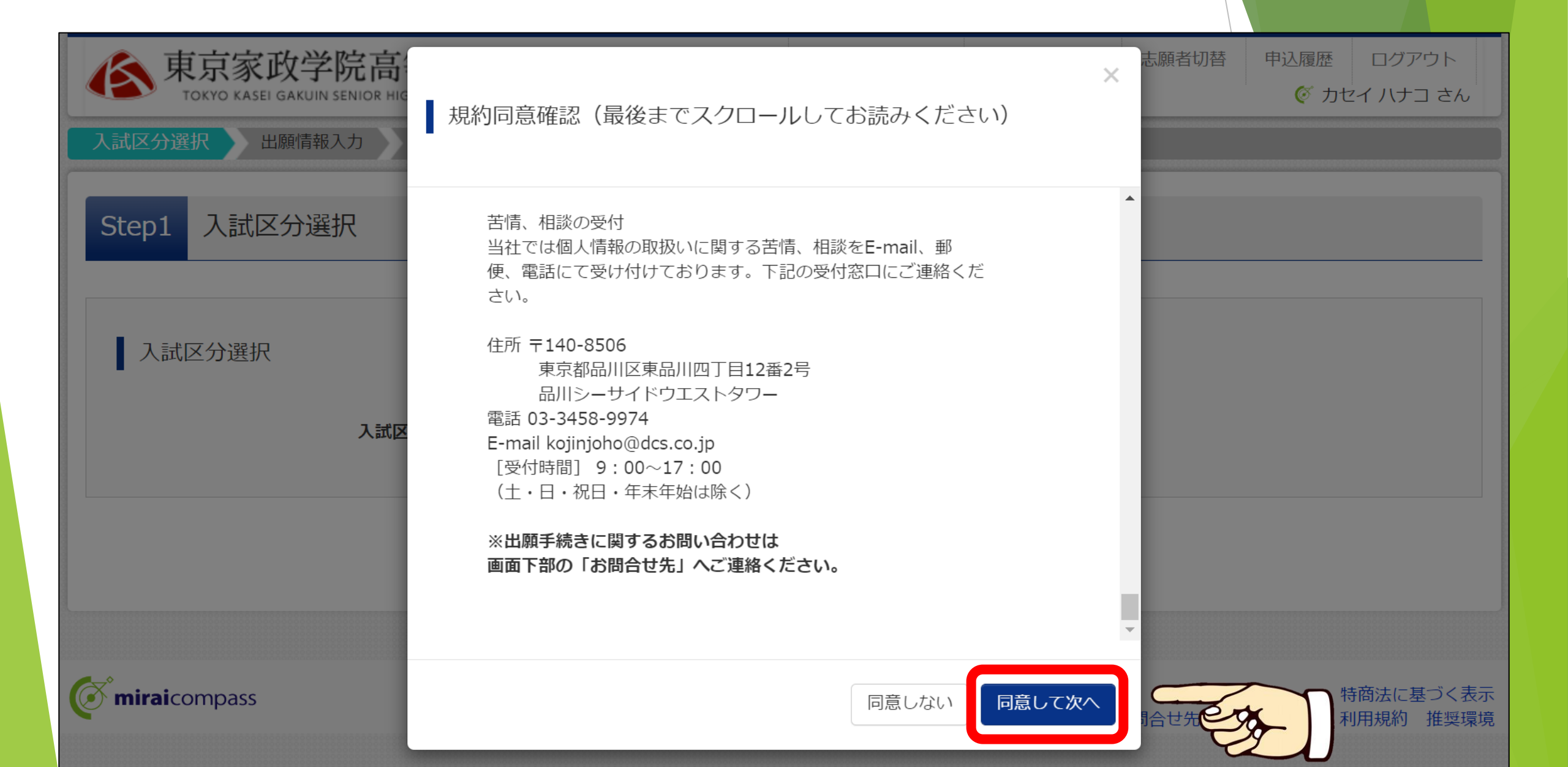

| 『志願者                              | 情報入力』                                                          |    |
|-----------------------------------|----------------------------------------------------------------|----|
| 入試区分選択 出願情報入力 試験<br>Step2 出願情報入力  | 選択 お支払い方法の入力 出願情報の確認 送信完了                                      |    |
| 志願者情報入力                           | 他項目も全て入力してください                                                 |    |
| 志願者氏名(漢字) 必須                      | 姓: 家政 名: 花子 (全角)                                               |    |
| 志願者氏名(カナ) 必須                      | セイ: カセイ メイ: ハナコ (全角カナ)                                         | Eg |
| 生年月日必須                            | 2007年 ~ 10月 ~ 10日 ~                                            |    |
| $\sim$                            | $\sim$ $\sim$ $\sim$ $\sim$ $\sim$ $\sim$ $\sim$ $\sim$ $\sim$ |    |
| 在籍中学校の郵便番号 (半角数字:八<br>イフンなし7桁) 必須 | 1234567 (半角数字)                                                 |    |
| 在籍中学校の住所必須                        | 東京家政学院中学校                                                      |    |

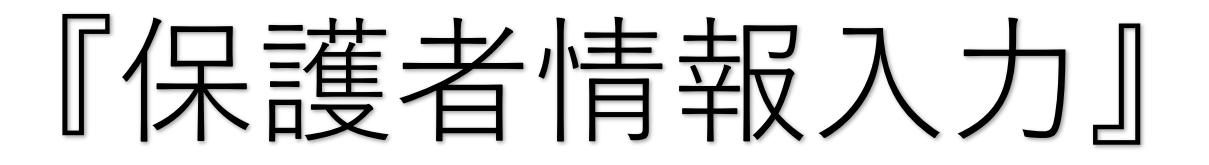

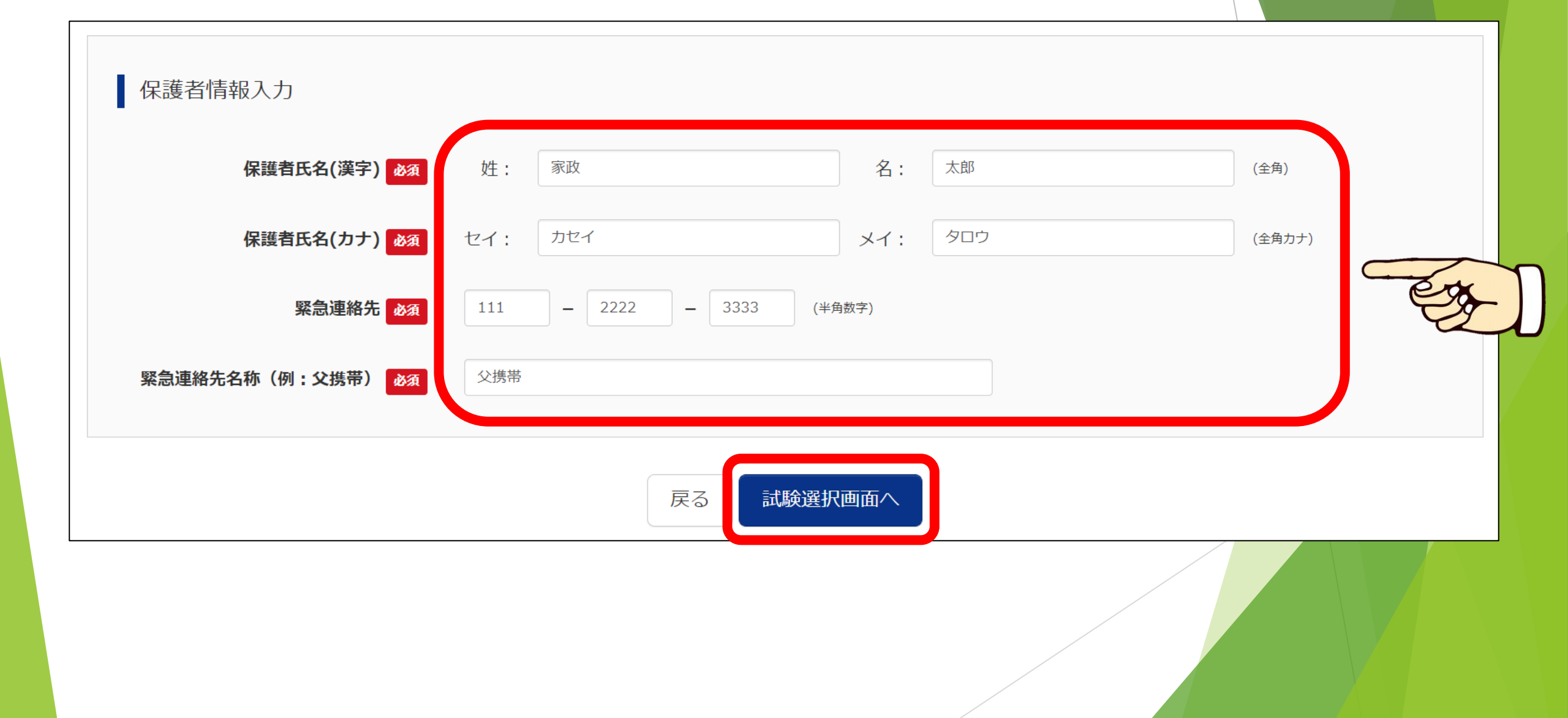

| 『試験                         | 日・コース                                | 選択』         |       |   |
|-----------------------------|--------------------------------------|-------------|-------|---|
| 入試区分選択 出願情報入力               | 試験選択 お支払い方法の入力 出願                    | 情報の確認 送信完了  |       |   |
| Step3 試験選択                  |                                      |             |       |   |
| 試験検索<br>出願する試験を検索し、画面中段<br> | の選択ボタンを押してください。アト                    | バンストコ-      | -スの場合 |   |
| X                           | 武区分 推薦入試【併願推薦】(都外生対象※神到<br>試験日 1月22日 | 奈川県を除く)<br> | D     |   |
| 志望<br>検索された試験<br>入試区分       | コース<br>アドバンストコース ~                   | 試験日         | 選択    |   |
| 推薦入試【併願推薦】(都外生対<br>川県を除く)   | 象※神奈<br>併願推薦(アドバンストコース)              | 1月22日 08:30 | > 選   | 択 |

『保存して中断』

#### 現在選択中の試験

| 入試区分                          | 試験名             | 試験日         | 選択解除 |
|-------------------------------|-----------------|-------------|------|
| 推薦入試【併願推薦】(都外生対象※神奈<br>川県を除く) | 併願推薦(アドバンストコース) | 1月22日 08:30 | 選択解除 |

## 1/15まではお支払いができません。

#### 入試区分

申认済試験

保存して後で入金してくだざい。

#### お知らせ

※ここまで入力した内容の確認・印刷を行う場合は、「保存して中断する」ボタンを押し、マイページの「申込確認」ボタンから「申込内容確認書」を取得して、中学校の 先生や保護者の確認を受けてください。

※確認後、変更がない場合は、マイページトップ画面の「続きから」手続きを再開し、お支払い画面へお進みください。

※受験料支払い後の諸変更は一切できませんので、ご注意ください。

戻る お支払い画面へ 保存して中断する

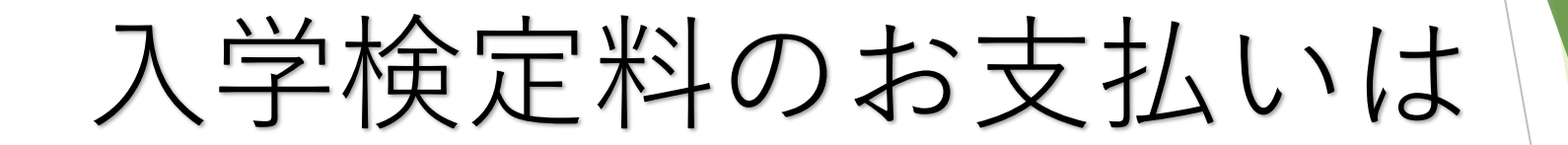

## 推薦入試 1月15日(日) 9:00 一般入試 1月25日(水) 9:00

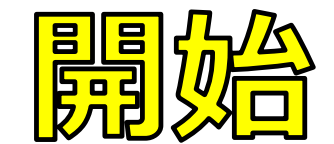

『続きから』 出願サイトマイページ

カセイ ハナコ さんのマイページ

申込履歴・配信メールを確認する

お知らせ

【受験票の写真について】 受験票に貼付する顔写真のデータを登録することができます。(任意) 一度ご登録いただくと、受験票に顔写真が印刷され、写真の貼付が不要になります。

#### 出願用顔写真を確認/変更する方はこちら

| 申込履歴      |            |                 |      |      |      |      | D.P.    |                |     |
|-----------|------------|-----------------|------|------|------|------|---------|----------------|-----|
| 申込番号      | 入試区分       |                 | 申込日  | 支払方法 | 入金情報 |      | 1/20    | · <sub>受</sub> | を験票 |
| 221100008 | 推薦入試【併願推薦】 | (都外生対象※神奈川県を除く) | 一時保存 | -    | -    | 申込確認 | 続きからキャン | ンセル            | -   |

『お支払いへ』

#### 現在選択中の試験

| 入試区分                     |                                    | 試験名               | 試験日           |                | 選択解除             |
|--------------------------|------------------------------------|-------------------|---------------|----------------|------------------|
| 推薦入試【併願推薦】<br>川県を除く)     | (都外生対象※神奈                          | 併願推薦(アドバンストコース)   | 1月22日         | 08:30          | 選択解除             |
|                          |                                    |                   |               |                |                  |
| 申込済試験                    |                                    |                   |               |                |                  |
| 入試区分                     |                                    | 試験名               |               | 試験日            |                  |
|                          |                                    |                   |               |                |                  |
| お知らせ                     |                                    |                   |               |                |                  |
| ※ここまで入力した内<br>先生や保護者の確認を | 容の確認・印刷を行 <sup>き</sup><br>受けてください。 | う場合は、「保存して中断する」ボタ | ンを押し、マイページの「申 | 3込確認」ボタンから「申込P | 内容確認書」を取得して、中学校の |
| ※確認後、変更がない               | 場合は、マイページ                          | トップ画面の「続きから」手続きを再 | 開し、お支払い画面へお進み | <ださい。          |                  |
| ※受験料支払い後の諸               | 変更は一切できません                         | んので、ご注意ください。      | 1 m           |                |                  |
|                          |                                    | 戻るお支払い            |               | 所する            |                  |

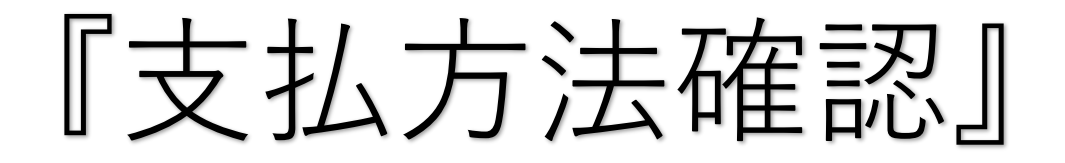

| 🔦 東京家政学院高等学校                          | マイページ ログイン情報変更 | 志願者情報変更 | 志願者切替  | 申込履歴    | ログアウト   |
|---------------------------------------|----------------|---------|--------|---------|---------|
| TOKYO KASEI GAKUIN SENIOR HIGH SCHOOL |                |         |        | 🍯 カセ    | イハナコ さん |
| 入試区分選択 出願情報入力 試験選択 お支払い方法             | 法の入力 出願情報の確認 送 | 信完了     |        |         |         |
|                                       |                |         |        |         |         |
| Step4 お支払い方法の入力                       |                |         |        |         |         |
|                                       |                |         |        |         |         |
|                                       |                |         |        |         |         |
| 試験名 ・試験日                              |                |         |        |         |         |
|                                       |                |         |        |         |         |
| 入試区分                                  | 試験名            |         | 試験日    |         |         |
| 推薦入試【併願推薦】(都外生対象※神奈川県を除く)             | 併願推薦(アドバン      | レストコース) | 1月22日  | 08:30   | )       |
|                                       |                | Г       |        |         | 000     |
|                                       |                | L       | マ缺科・快び | 三种 ¥ 20 | ,000-   |
|                                       |                |         |        |         |         |
|                                       |                |         |        |         |         |
|                                       |                |         |        |         |         |
|                                       |                |         |        |         |         |
|                                       |                |         | ٢      |         |         |

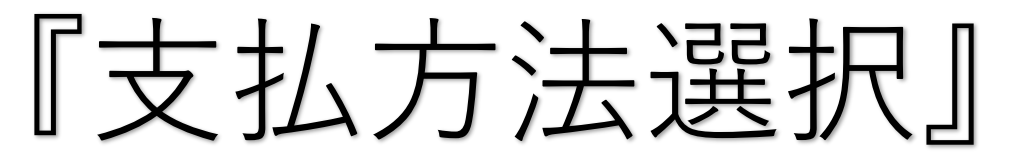

### クレジットカードの場合

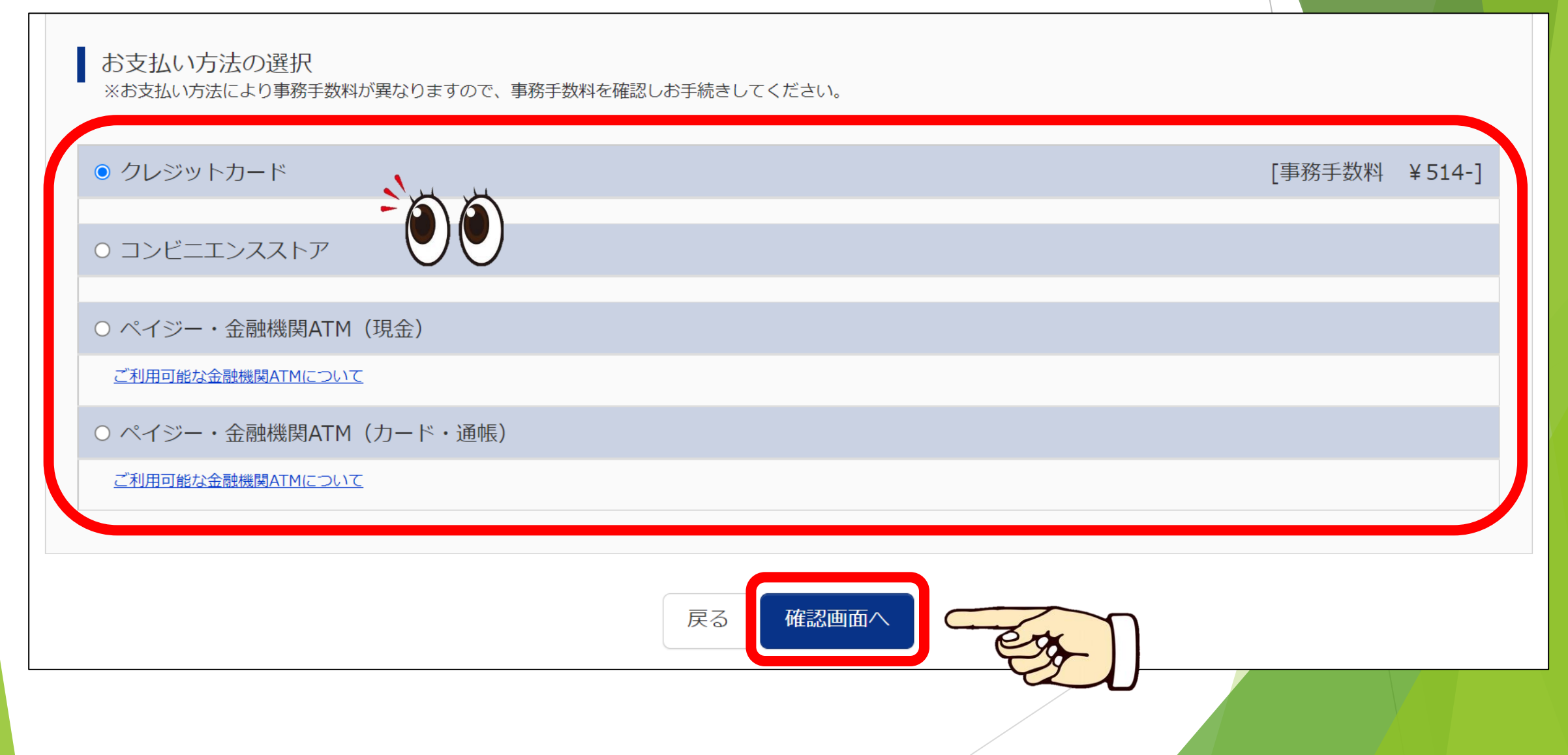

『クレジットカード』

| Step5 出願情報の確認      |                                                                                                    |
|--------------------|----------------------------------------------------------------------------------------------------|
| 試験名・受験料・検定料・お支払い方法 | 去の確認                                                                                                    |
| 試験名 ・試験日           | 併願推薦(アドバンストコース) 1月22日 08:30~                                                                                                    |
| 受験料・検定料            | 20,000円                                                                                                    |
| 事務手数料              | 514円                                                                                                    |
| 合計<br>             | 20,514円                                                                                                    |
| お支払い方法             | クレジットカード種類       VISA         クレジットカード番号       41         グミー番号(テスト環境用)       41         セキュリティコード       1         セキュリティコードとは       01         01       月/         41       年 |

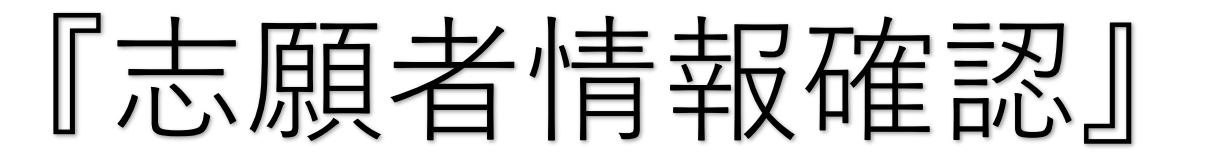

| 志願者情報の確認  | 他項目も全て確認してください |  |
|-----------|----------------|--|
| 志願者氏名(漢字) | 家政 花子          |  |
| 志願者氏名(カナ) | カセイ ハナコ        |  |

| $\sim$ $\sim$ $\sim$ $\sim$ $\sim$ $\sim$ $\sim$ $\sim$ $\sim$ $\sim$ | $\sim \sim$ |
|-----------------------------------------------------------------------|-------------|
|                                                                       |             |

| 保護者情報の確認  |         |
|-----------|---------|
| 保護者氏名(漢字) | 家政 太郎   |
| 保護者氏名(カナ) | カセイ タロウ |

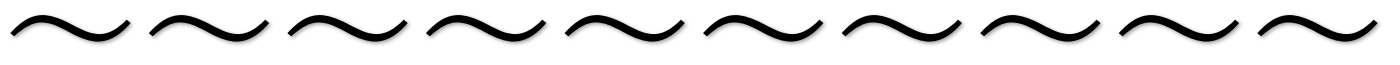

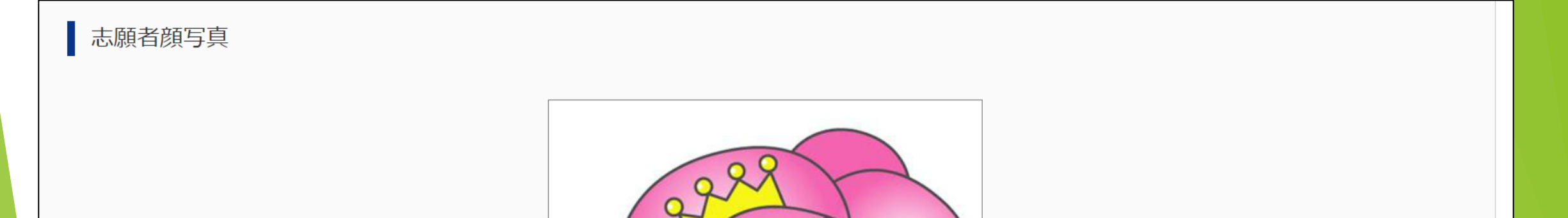

| 『志願者情報確認チェック』                                                                                                    |
|----------------------------------------------------------------------------------------------------|
| 申込内容                                                                                                    |
| 東京家政学院高等学校(テスト)                                                                                                    |
| E CONTRACTOR OF THE OWNER OF THE OWNER OWNER OF THE OWNER OWNER OF THE OWNER OWNER OWNER OWNER OWNER OWNER OWNER OWNER OWNER OWNER OWNER OWNER OWNER OWNER OWNER OWNER O |
| ✓ お申込みの試験は以下の内容でお間違えはありませんか                                                                                                    |
| 併願推薦(アドバンストコース) 1月22日 08:30                                                                                                    |
| 志順者情報                                                                                                    |
|                                                                                                    |
| ✓ 志願者氏名(漢字) は志願者本人の氏名ですか                                                                                                    |
| 家政 花子                                                                                                    |
| ✓ 生年月日 は志願者本人の生年月日ですか                                                                                                    |
| 2007年10月10日                                                                                                    |
| ✓ 住所は全て入力されていますか(入力可能文字数を超える場合を除く)                                                                                                    |
| 東京都 千代田区 三番町 家政マンション101                                                                                                    |
|                                                                                                    |
| ✓ その他申込内容に誤りはありませんか                                                                                                    |
| 屋る 上記内容で申込む                                                                                                    |

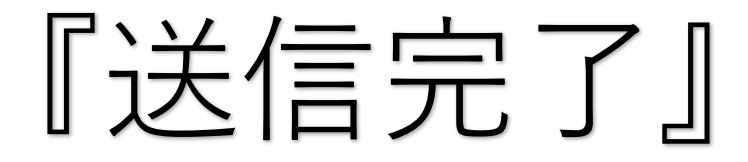

Step6 送信完了

学校からのお知らせ

◇クレジットカードによって決済が済んだ方以外は、納入期間内に受験料を納入してください。

◇納入完了メール受信後、マイページより受験票・写真票をA4サイズで印刷し、顔写真を貼付してください。

◇受験票と一緒に印刷される宛名票を角2サイズの封筒に貼付し、写真票・調査書・推薦書(単願推薦、併願推薦)・志望理由書(単願推薦のみ)を郵送(簡易書留)にて 提出してください。(締切日必着) 再出願の場合はお問い合わせください。

◇受験票は試験当日お持ちください。

出願申込および決済が完了しました(申込番号:221100008)

決済番号 : 9999999999 お支払金額 : 20,514円

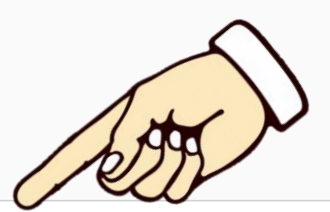

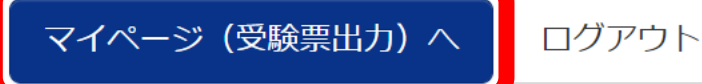

『支払い完了』

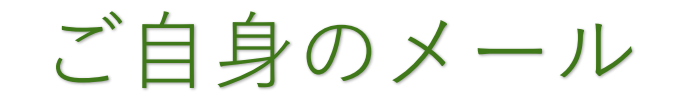

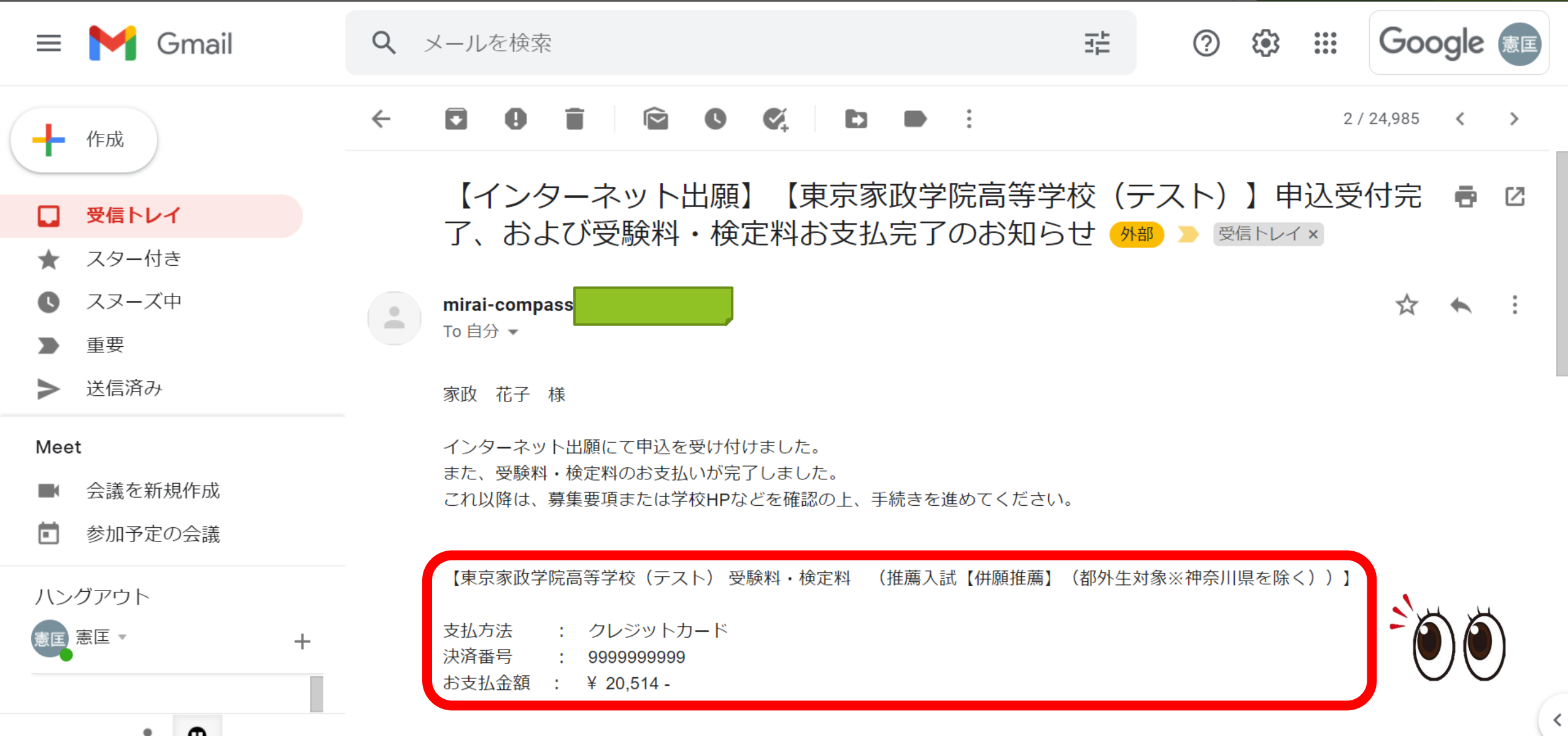

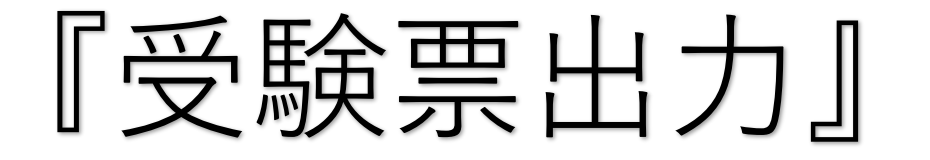

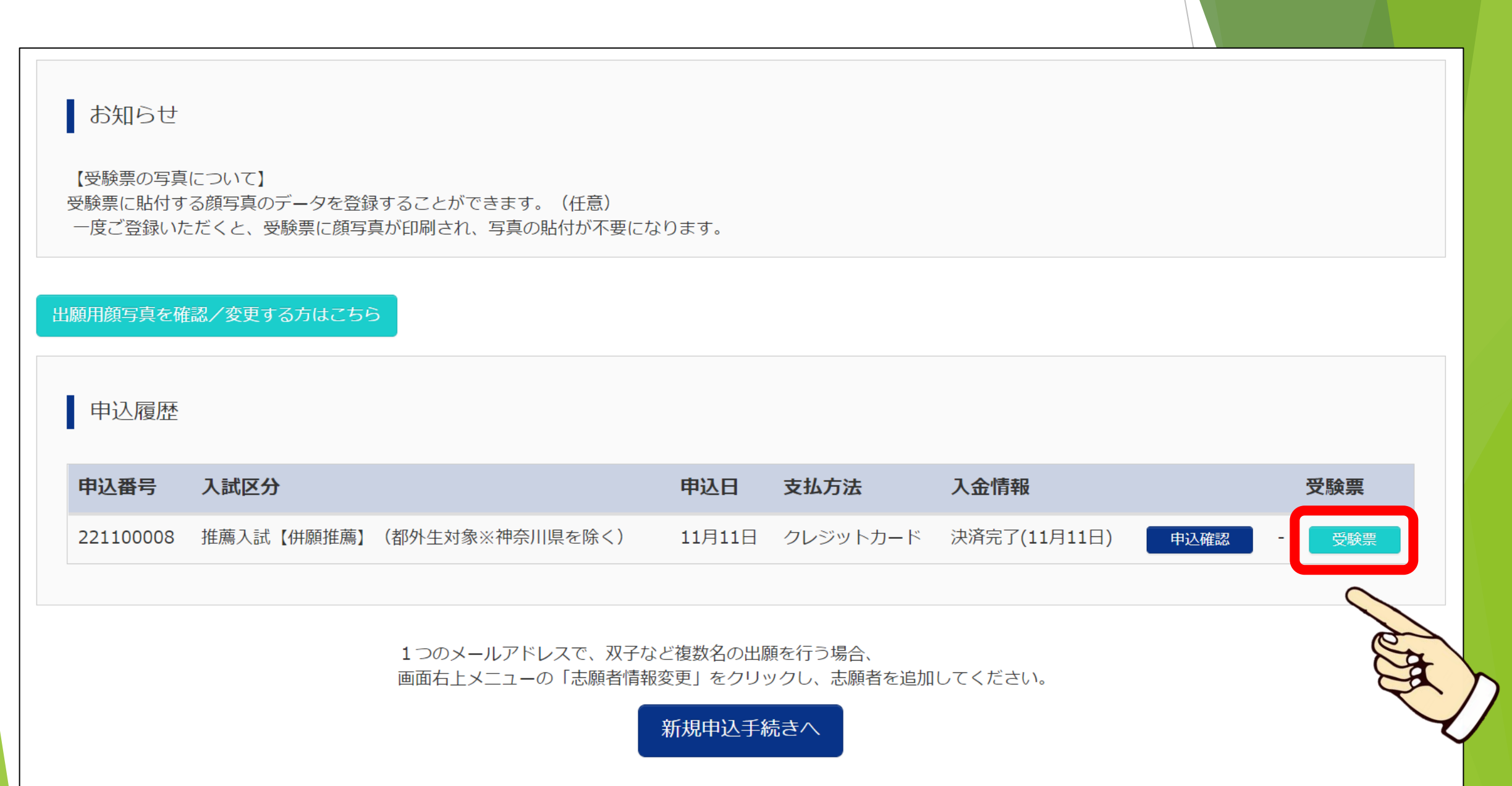

『受験票ダウンロード』

| 受験票(申込番号:2211                              | 00008)                                                |            |
|--------------------------------------------|-------------------------------------------------------|------------|
| •                                          |                                                       |            |
| 試験情報                                       |                                                       |            |
| 入試区分                                       | 推薦入試【併願推薦】(都外生対象※神奈川県を除く)                             |            |
| 試験名 ・試験日                                   | 併願推薦(アドバンストコース) 1月22日 08:                             | :30~ [108] |
|                                            |                                                       |            |
|                                            |                                                       |            |
| 99990-1                                    |                                                       |            |
| 受験票PDFをダウンロードします。                          |                                                       |            |
| ブラウザ上でPDFを開き印刷を行う<br>PDFを保存した後は、AdobeReade | っと、罫線が消えたり、レイアウトが崩れる場合があります。<br>erを利用して表示・印刷を行ってください。 |            |
| AdobeReaderをお持ちでない方は                       | 以下リンクよりダウンロードし、インストールしてください。                          |            |
| Get Adobe<br>Acrobat Reader                |                                                       |            |
|                                            |                                                       |            |

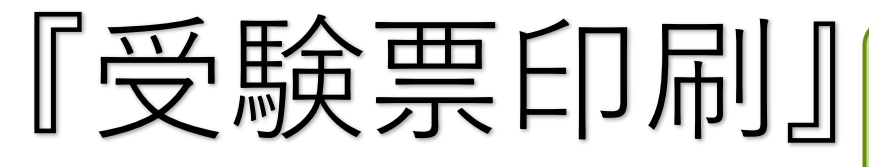

## PDF形式でDLされます

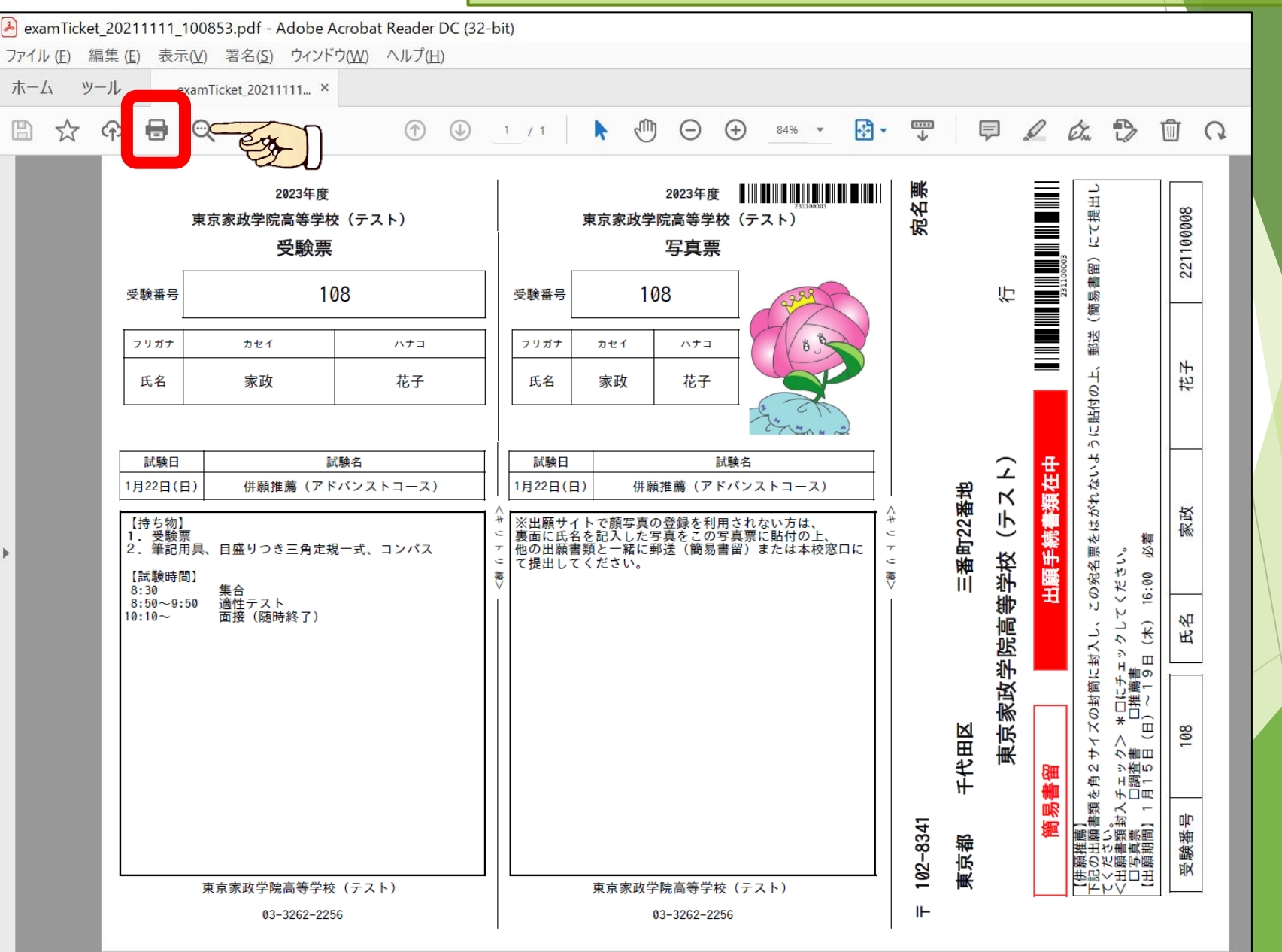

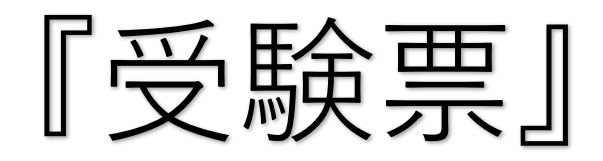

| <sup>2023年度</sup><br>東京家政学院高等学校(テスト)<br><b>受験票</b> | 2023年度     出版     日     日                                                                                                    | 7100008  |
|----------------------------------------------------|----------------------------------------------------------------------------------------------------|----------|
| 受験番号 108                                           | 受験番号 108                                                                                                    |          |
| フリガナ カセイ ハナコ                                       | フリガナ カセイ ハナコ 8 3 2 2 2 2 2 2 2 2 2 2 2 2 2 2 2 2 2 2                                                                                                    |          |
| 氏名 家政 花子                                           | 氏名 家政 花子 41 51 14                                                                                                    | E 91     |
| · · · ·                                            |                                                                                                    |          |
| 試験日 試験名                                            | 試験日 試験名 2 缶 ざ 3                                                                                                    |          |
| 1月22日(土) 併願推薦(アドバンストコース)                           |                                                                                                    | <u>x</u> |
| 【持ち物】<br>1. 受験票<br>2. 筆記用具、目盛りつき三角定規一式、コンパス        | ** ※出願サイトで顔写真の登録を利用されなか方はで <b>リーム</b><br>事裏面に氏名を記入した写真をこの写真票に貼付の上、<br>************************************                                                                                                    | 1×       |
| 【試験時間】<br>8:30 集合                                  |                                                                                                    |          |
| 8:50~9:50 適性テスト<br>10:10~ 面接(随時終了)                 |                                                                                                    | 44       |
|                                                    | 持参してくだざい論問                                                                                                    | R        |
|                                                    |                                                                                                    |          |
|                                                    |                                                                                                    | 8        |
|                                                    | 「 1991年 1997年 1997年 19 |          |
|                                                    | 「 「 「 「 「 「 「 「 「 「 」 「 」 「 」 「 」 「 」 「                                                                                                    |          |
|                                                    | 田田市市市市市市市市市市市市市市市市市市市市市市市市市市市市市市市市市市                                                                                                    | 通行       |
| 東京家政学院高等学校 (テスト)                                   |                                                                                                    | Т<br>М   |
| 03-3262-2256                                       | 03-3262-2256 IL                                                                                                    |          |

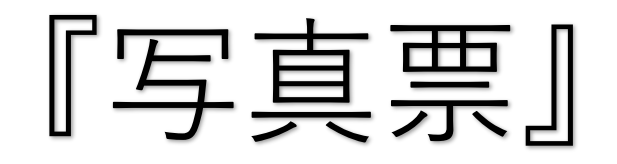

| 2023年度<br>東京家政学院高等学校(テスト)<br><b>受験票</b>                                         | 2023年度 <b>「「「「」」」</b><br>東京家政学院高等学校(テスト)<br><b>写真票</b>                                                                                                    | 宛名票               |         |                | 00088                 | 留)にて提出し                                                                                                    | 221100008 |   |
|---------------------------------------------------------------------------------|----------------------------------------------------------------------------------------------------|-------------------|---------|----------------|-----------------------|----------------------------------------------------------------------------------------------------|-----------|---|
| 受験番号     108       フリガナ     カセイ       パナコ       氏名       小ナコ       氏名       小ナコ | 受験番号     108       フリガナ     カセイ       広名     家政       花子                                                                                                    |                   |         | 行              | 211                   | 6に貼付の上、郵送(簡易書                                                                                                    | 花子        | X |
|                                                                                 | 試験日         試験名           1月22日(土)         併願推薦(アドバンストコース)           **         *           **         *           *         *           *         *           *         *           *         *           *         *           *         *           *         *           *         *           *         *           *         *           *         *           *         *           *         *           *         *           *         *           *         *           *         *           *         *           *         *           *         *           *         *           *         *           *         *           *         *           *         * |                   | 三番町22番地 | 学校(テスト)        | <mark>頥手続書</mark> 類在中 | 0宛名票をはがれないよう<br>ださい。<br>:00 必着                                                                                                    | 家政        |   |
| 8:50~9:50<br>10:10~提出して                                                         |                                                                                                    |                   |         | <b>炎学院高等</b> : | Ŧ                     | 筒に封入し、この<br>ミチェックしてく<br>薫書<br>19日(木) 16                                                                                                    | 氏         |   |
| ください                                                                            |                                                                                                    |                   | 千代田区    | 東京家政           | 書留                    | を角2サイズの封<br>チェック> 米口(<br>口調査書   口推<br>月15日(日) ~                                                                                                    | 108       |   |
| 東京家政学院高等学校(テスト)                                                                 | 東京家政学院高等学校(テスト)                                                                                                    | <b>〒 102-8341</b> | 東京都     |                | 龍易                    | <ul> <li>【併願推薦】</li> <li>下記の出願書類</li> <li>てください。</li> <li></li> <li></li> <li></li> <li></li> <li></li> <li></li> <li></li> <li></li> <li></li> <li></li> <li></li> <li></li> <li></li> <li></li> <li></li> <li></li> <li>(出願期間)</li> </ul> | 受験番号      |   |

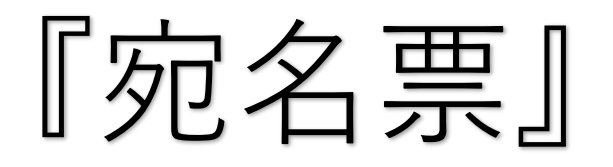

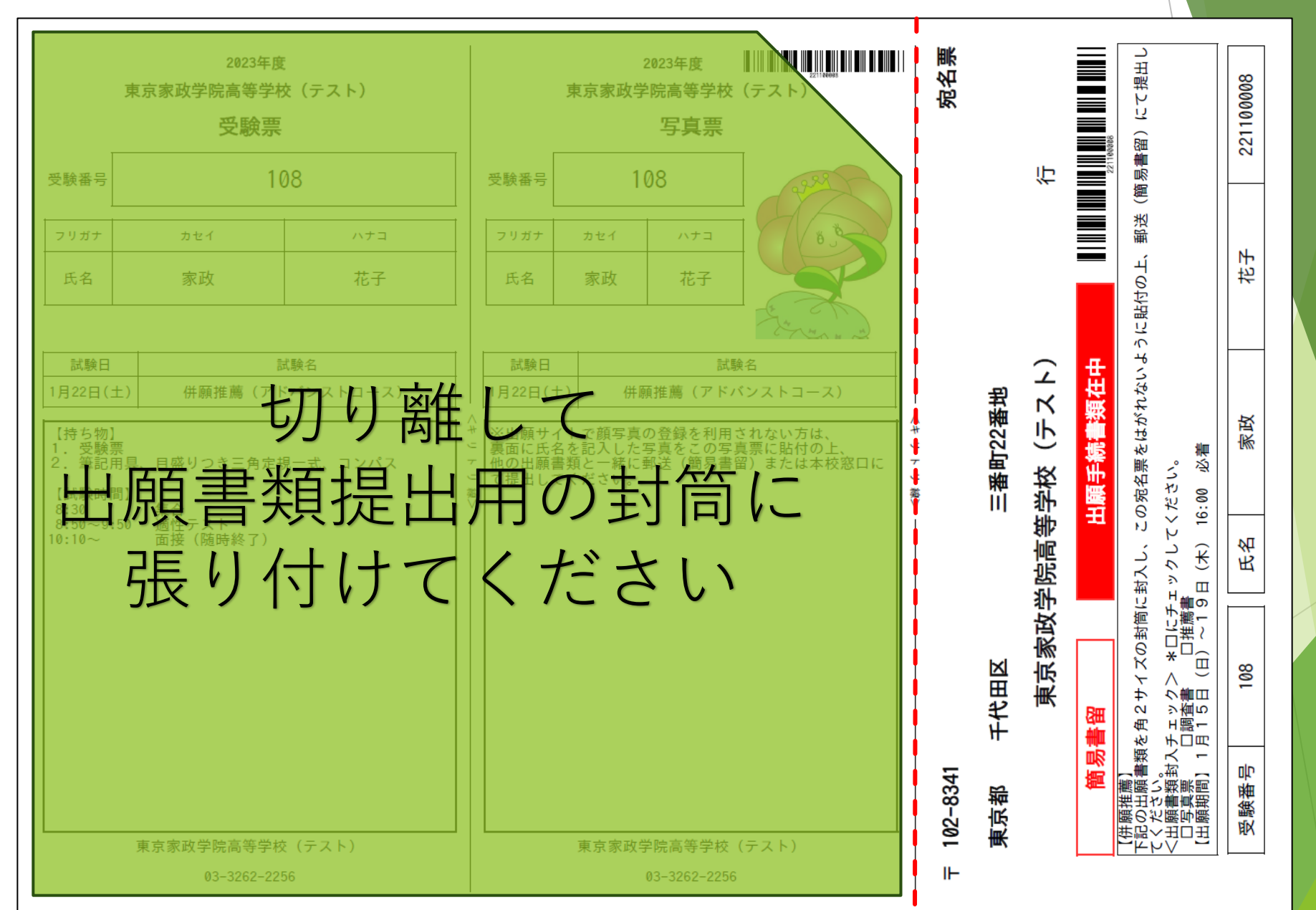

## 出願期間は

## 推薦入試 1月19日(木) 16:00 一般入試 2月 7日(火) 16:00 郵送必續

## 再出願の場合はお問い合わせください

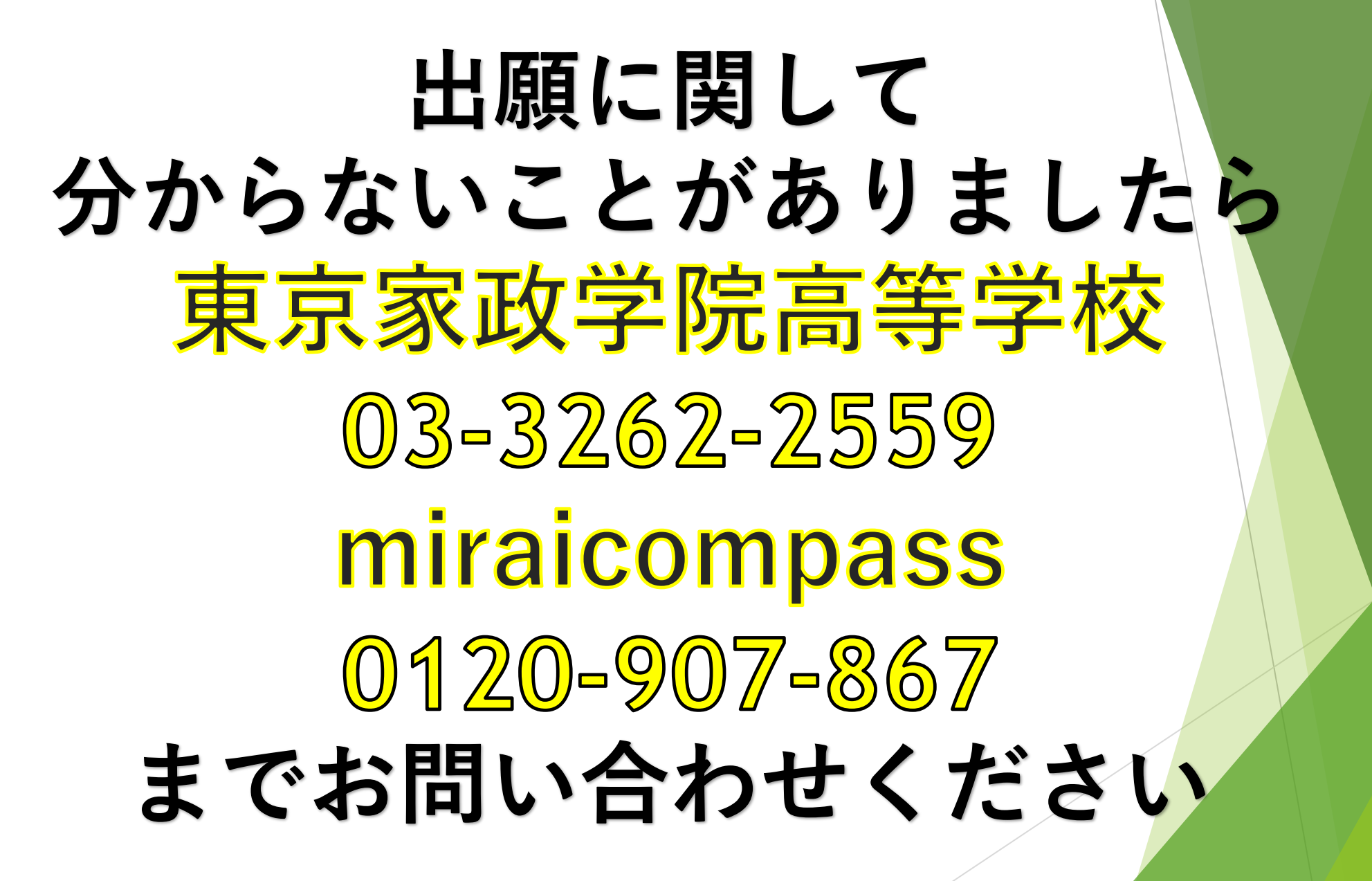